# 手機社交工程防護參考說明

臺中市政府資訊中心

107年4月20日

## 壹、前言

有鑑於社交工程為網路犯罪或是網路戰(Cyberwar)的最佳攻擊途徑, 尤其是現今行動 APP 即時通訊軟體使用廣泛,為提昇各層級人員之警覺性, 行政院辦理網路攻防演練之社交工程演練,自 106 年起納入演練機關之正、 副首長公務行動裝置,請轉知貴機關正、副首長對於來路不明的訊息(含簡訊) 超連結(含圖片)應避免開啟或點選,以降低遭駭客入侵機率。其次,iPhone 手機預設對於簡訊有「預覽」功能,也就是手機程式會自動「讀取」簡訊並 嘗試連結網頁讀取內容,演練期間易造成判定「受駭」之現象,為提升您使 用行動裝置的安全,請參考以下說明,檢測並關閉預覽功能。

電子郵件社交工程其實就是一種利用人性弱點的詐騙技術,它避開了嚴密的資通安全技術防護,是一種非常難以防範的攻擊模式,除了善用資安防 護相關軟體,具備高度的危機意識及警覺心,才能減少社交工程攻擊傷害。

貳、演練說明

- 1. 依據:107 行政院國家資通安全會報網路攻防演練計畫。
- 2. 期程:107年4月23日至10月26(不分上下班時間)。
- 3. 對象:正副首長(含公務行動裝置)、一級主管及機要人員、一般同仁。
- 4. 方法:利用電子郵件 / 簡訊等方式寄送網路超連結或附加檔案。

#### 參、簡訊防護

- 檢查發送簡訊之「來電號碼」·是否為認識的人(已經存在通訊錄)·或 是公務相關人員。
- 8訊內如附加連結,建議先確認再開啟,如為不易辨識或來路不明者 (如「http://goo.gl.×××」、「https://db.tt/×××」),請避免點選。
- 3. 如果是重要事項請勿使用「連結網址」寄送·以免遭受利用。
- 4. 關閉 iPhone 手機簡訊預覽功能。

1

## 肆、關閉 iPhone 手機簡訊預覽功能

iPhone 本身有簡訊預覽的功能,當有簡訊傳過來的時候,會直接顯示簡訊內容,如何選擇關閉簡訊顯示預覽的功能!

# ①首先開啟「設定」→「通知」→「訊息」

| ●●●●● 台湾大哥大 4G 03:22<br>設定   | <b>@ 7 ♥</b> 100% <b>■</b> + | ・・・・・     台湾大哥大 4G 03:22     く設定 通知 | ֎ <b>イ ወ</b> 100% → |
|------------------------------|------------------------------|-------------------------------------|---------------------|
| <b>O</b>                     |                              | 真九把刀全集                              | >                   |
| 通知                           | >                            | 送 米家 標記、聲音、橫幅                       | >                   |
| 控制中心                         | >                            | ● 美圖秀秀<br>#記、聲音、橫幅                  | >                   |
| <b>○</b> 勿擾模式                | >                            | 一 服皮拍賣<br>概定、聲音、橫幅                  | >                   |
| ○ 一般                         | >                            | 行事曆<br>概記、聲音、提示                     | >                   |
| AA 螢墓顯示與高度                   | >                            | (動客服<br>日本)                         | >                   |
|                              | 5                            | □ 訊息<br>標記、聲音、橫幅                    | >                   |
| ● 啓告                         | ,<br>,                       | 記帳城市<br>標記、聲音、橫幅                    | >                   |
| Siri                         | >                            | 講話和翻譯免費版<br>標記、聲音、橫幅                | >                   |
| Touch ID 與家碼                 | >                            | 輕松拍客<br>標記、聲音、橫幅                    | >                   |
|                              |                              | ● 遊戲<br>標記、聲音、橫幅                    | >                   |
| ● <sup>電</sup> /2<br>● ■ 電私權 | >                            | ■ 郵件<br>標記、聲音                       | 5                   |

# ②點進訊息之後滑到最下面有個「顯示預覽」的選項,請點選進去。

| •••••○ 台湾大哥大 4G 03:22 ④ <b>1</b> Ø 100% ●● <b>1</b> Ø 100% ●● <b>1</b> 000% ●● <b>1</b> 000% ●● | •••••○台湾大哥大 4G 03:22                       |
|----------------------------------------------------------------------------------------------------|--------------------------------------------|
|                                                                                                    | <b>聲音</b> 單音 >                             |
| 允許通知                                                                                                    | App 包含標記圖像                                 |
|                                                                                                    | 顯示於鎖定畫面                                    |
| 顯示於通知中心                                                                                                    | 在鎖定畫面中顯示提示,若在鎖定畫面使用「通知中心」,<br>也在「通知中心」 顯示。 |
| <b>聲音</b> 單音 >                                                                                                    | 解鎖後的提示樣式                                   |
| App 包含標記圖像                                                                                                    |                                            |
| 顯示於鎖定畫面                                                                                                    |                                            |
| 在鎖定畫面中顯示提示,若在鎖定畫面使用「通知中心」,<br>也在「通知中心」顯示。                                                                                                    |                                            |
| 解鎖後的提示樣式                                                                                                    | 無 (橫幅) 提示                                  |
|                                                                                                    | 提示需要選擇動作才能繼續。<br>種碱路顯示在發幕上方並會自動调生。         |
|                                                                                                    | 「訊息」選項                                     |
|                                                                                                    | 顯示預覽 總是 >                                  |
| 無 橫幅 提示                                                                                                    | 重複提示 1次                                    |

③這時請選擇「關閉」或「永不」:關閉顯示預覽功能。

其他設定說明:「總是」: 只要有訊息就會顯示預覽。「解鎖時」: 只有在解鎖時 才會顯示預覽。

| ●●●●○ 台湾大哥大 4G | 03:23 | ④ ◀ ७ 100% ■● ≠ |
|----------------|-------|-----------------|
| く訊息            | 顯示預覽  |                 |
| 總是             |       |                 |
| 解鎖時            |       |                 |
| 關閉             |       | ~               |

而原本開啟顯示預覽功能時,朋友傳的訊息內容會直接顯示螢幕上,如果關閉 此功能的話,就只會看到 iMessage 通知囉。

| 顯示預覽功能(如下畫面)                   |    |    | 已關閉預覽功能(如下畫面) |                                                        |  |    |
|--------------------------------|----|----|---------------|--------------------------------------------------------|--|----|
| 〇 訊息                           |    |    | 現在            | 日本                                                     |  | 現在 |
| 安安                             |    |    |               | iMessage                                               |  |    |
|                                |    |    |               |                                                        |  |    |
| + ■ @<br>■ ■ **<br>1 ■<br>内建程式 | 設定 | 泉布 |               | • • @<br>• • ***<br>• • ***<br>• • • • • • • • • • • • |  |    |

#### 伍、關閉手機 Gmail 預覽圖片功能

iPhone iOS 之 Gmail 預覽圖片功能關閉步驟:

1.關閉影像載入功能

【設定】→【郵件、聯絡資訊、行事曆】→【載入遠端影像】→【關閉】

|             | 5.000 |                         |
|-------------|-------|-------------------------|
| S 41 背景     | >     | 郵件                      |
| Ø -•        | >     | <b>顧示 50 封最近郵件 &gt;</b> |
| 🖄 icinad    | >     | 预数 加 >                  |
| 郵件、聯絡資訊、行事層 | >     | 顯示收件人/副本標籤              |
| Twitter     | >     | 一 翻除前先詢問 (1)            |
| 💽 電話        | >     | 載入遠端影像 () ()            |
| Safari      | >     | 以討論串來分類                 |
| () 訊息       | >     | 赛送密件副本給自己               |
| ₫ 音樂        | >     | 増加引言階級 開設 ト 〇 白 ヘ 〇     |

2.關閉信件預覽功能

【設定】→【郵件、聯絡資訊、行事曆】→【預覽】→【無】

| A WINK          | 100% (#0 | int.         | ath. <b>2</b> 0 | _                                        | 50 % CT            |
|-----------------|----------|--------------|-----------------|------------------------------------------|--------------------|
|                 |          | 44 单件·联络食品·将 | 7半昭             | Песноман 收件里                             | Carlos Carlos      |
| <b>()</b> 東3 背景 | >        | 郵件           |                 | SpamAdmin <i>⑧</i><br>隔離「垃圾信」通知 2013-02- | 24 8:00 > 06 08:00 |
| Ø -4            | >        | 顺示 50 封場     | 近部件 >           |                                          |                    |
| C ICINII        | >        | 預覽           | # > <b>•</b>    |                                          |                    |
| 野件、聯絡資訊、行事層     | - >      | 顯示收件人/副本標籤 ( | 00              |                                          |                    |
| Twitter         | >        | 删除前先询問       |                 |                                          |                    |
| 100 1015        | >        | 載入遠端影像 (     | 00              |                                          |                    |
| Safari          | >        | 以討論串來分類      |                 |                                          |                    |
| (二) 訊息          | >        | 寄送密件副本給自己    | - 01            | 0                                        | 1.1 1:50           |
| 音樂              | >        | 增加引言層級       | 川政 >            | C C annon                                | Ø                  |

Android 手機、平板設定關閉 Gmail 圖片預覽功能:

1、點擊 [Gmail] APP 圖示。

2、點擊左上角的功能選單。

3、並將畫面往下滑, 找到 [設定]進入 [設定]後,點擊 Gmail 帳號,並將畫面 往下滑找到圖片,點擊圖片,選 [顯示前詢問我]

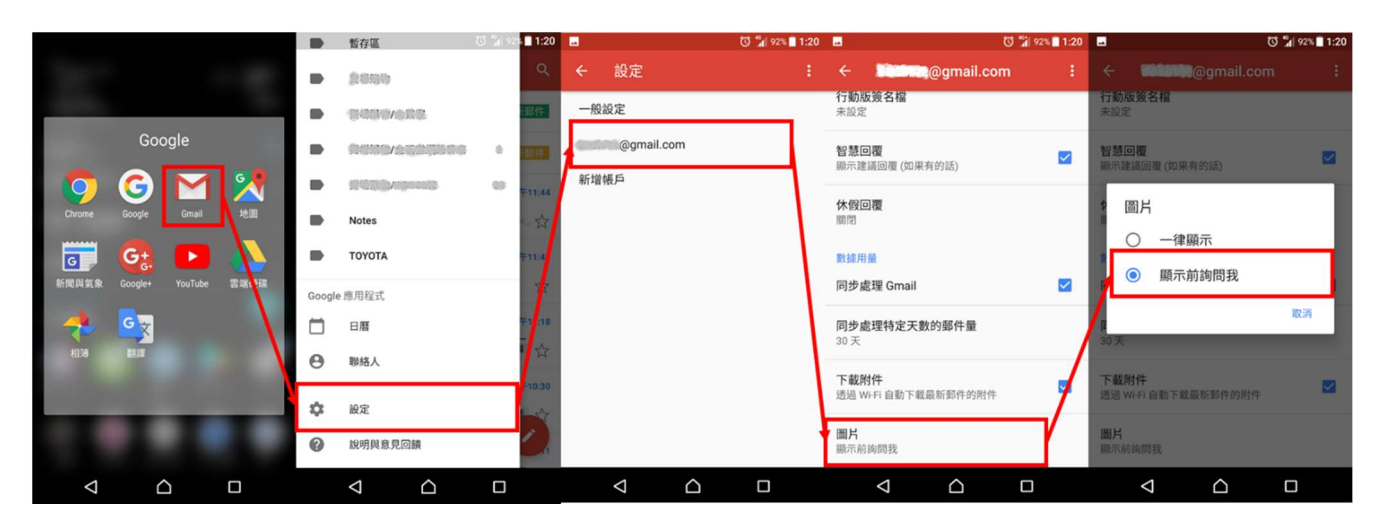

# 陸、【案例】誤按手機簡訊連結 被騙 5 千

蘋果日報報導,有民眾點擊簡訊連結,即遭詐騙集團騙走 5000 元。

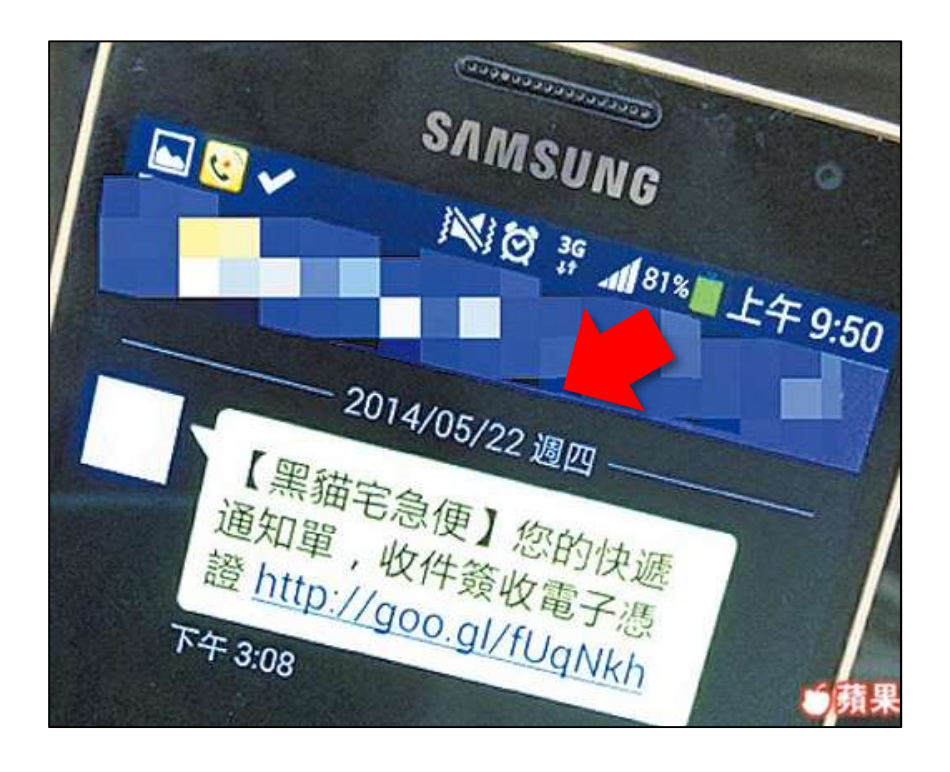

內容偽冒「黑貓宅急便」快遞簡訊,後來官方發出聲明公告「由黑貓宅 急便發出的簡訊通知皆不會有任何連結,若您收到署名為黑貓宅急便發出的 簡訊通知,內容為請您簽收的電子憑證或是網址連結等都可能為詐騙行為, 請勿點選網址」。